# 掲示板を作成しましょう

2024/4/5

情報のやり取りを記録するには、掲示板を使いましょう。

## 1. ログインしていることを確認しましょう

| 学習デモサイト | ○○町内会    |                                                 | ログイン                   |
|---------|----------|-------------------------------------------------|------------------------|
|         |          |                                                 | deres.                 |
| 木—.     | 4        | ようこそ                                            |                        |
| わがる     | まちについて + | わがまちのホームページ                                     | ー<br>ログインの確認<br>ははここから |
| 地図まちの   | のお知らせ    | ○○連合町内会は、<br>○○西町一丁目~○○西町六丁目<br>○○東町一丁日~○○西町小丁日 |                        |

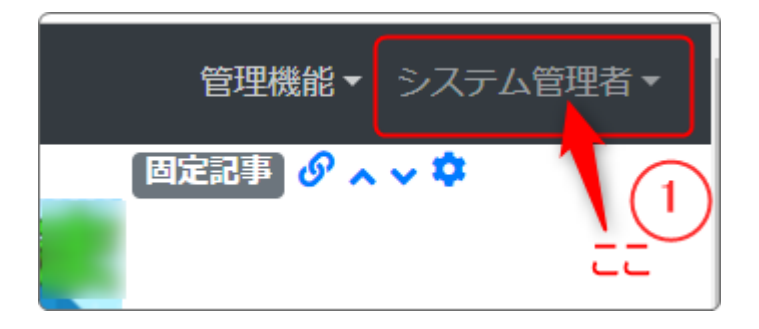

ログインしていると、画面左上の ① がアカウント名に変わっています。 また、アカウント名の左に「管理機能 ▼」が表示されています。 2. 掲示板を追加します

| 学習デモサイト〇〇町内会        |                                 | 管理機能 ▼ システム管理者 ▼ |
|---------------------|---------------------------------|------------------|
|                     | Para                            | プラグイン追加          |
|                     |                                 |                  |
| ここの「管理機<br>すると「プラグ・ | 戦能 ▼」の中の「▼」を押下<br>イン追加」が表示されます。 | 管理者メニュー ダ編集      |
|                     | ようこそ                            | 固定記事 🔗 🔨 🗢 🗘     |
| わがまちについて            | わがまちのホームページ                     |                  |
|                     |                                 |                  |

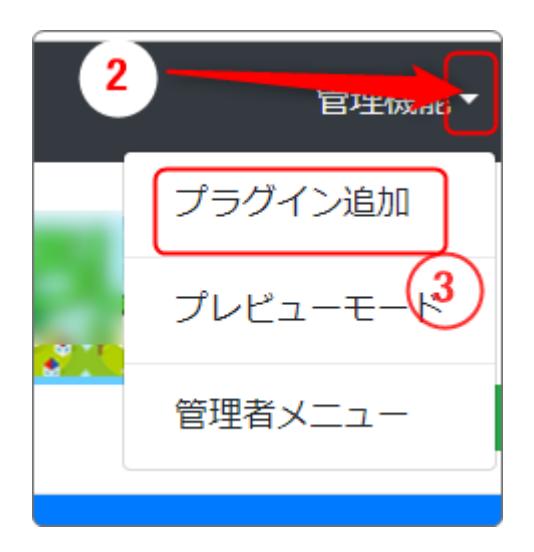

- 「管理機能」の隣にある②を押下すると、③ の「プラグイン追加」、「プレビューモード」、 「管理者メニュー」などが出てきます。
- ③の「プラグイン追加」を押下します。

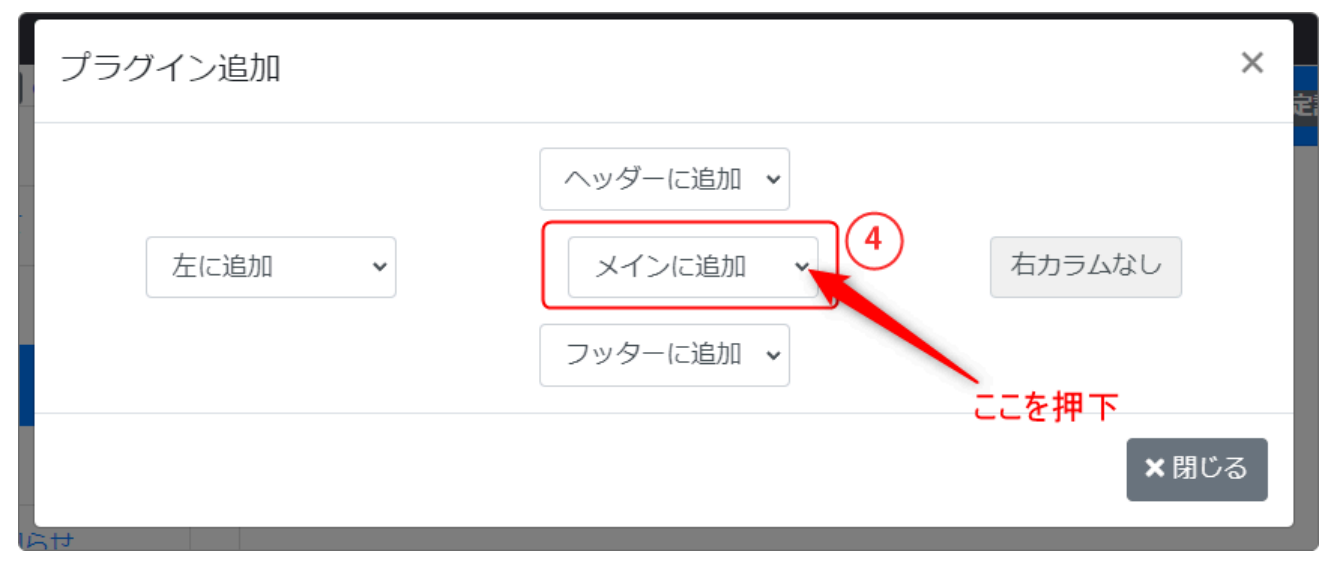

「メインに追加」の隣にある④「、」を押下します。

|                    | ヘッダーに追加 🖌                      |
|--------------------|--------------------------------|
|                    | メインに追加 🗸                       |
|                    | メインに追加<br>キャビネット               |
|                    | フォトアルバム                        |
|                    | タフサイト内検索                       |
| ∜は、<br>}~○○西=<br>} | 52550AT<br>FAQ<br>カウンター        |
| 1~○○東□             | カレンダ-<br>ブログ                   |
|                    | 揭示板<br>新善信報 交、病                |
| く潤い                | 施設予約<br>データベース <sup>Rされ、</sup> |
|                    | メニュー<br>フォーム                   |
|                    | 固定記事<br>固定記事 の へ 、 ◆           |

★閉じる

この時、 を押下する必要はありません。

(プラグインが追加されると、自動的にこの画 面は閉じます。)

左のようなプラグインを選択する画面になり、プラグインの一覧が表示されます。 「掲示板」⑤を押下します。

## 3. 掲示板を作成します

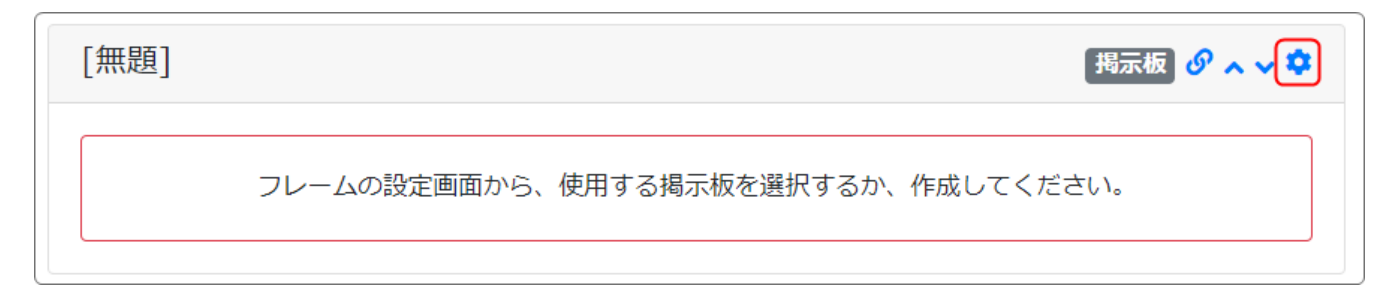

#### 歯車マーク<sup>や</sup>を押下すると、まずは「フレーム編集」のタブになりますので、「フ レームタイトル」や「フレームデザイン」を編集して揃えましょう。

| フレームの設定画面から、使用する掲示板を選択するか、作成してください。 | 揭示板 | 掲示板 の へ 、 🌣                         |
|-------------------------------------|-----|-------------------------------------|
|                                     |     | フレームの設定画面から、使用する掲示板を選択するか、作成してください。 |

#### 再度 を 押下し、 設定画面にします。

#### 掲示板を新規作成します。

| 掲示板 タネマ 🌣                                                                                                    |
|----------------------------------------------------------------------------------------------------|
| 設定変更 新規作成 表示設定 掲示板選択 権限設定 メール設定 フレーム編集 フレーム削除 このタブを押下                                                                                                    |
| ● 新しい掲示板設定を登録します。                                                                                                    |
| 揭示板名 2024年度日誌 ◆ ここに掲示板名 C2に掲示板名 C2024年度日誌 ◆ C2024年度日誌 ◆ C2024年度日前 ◆ C2024年度日前 ◆ C2024年年 |
| いいねボタンの表示 〇 表示する • 表示しない                                                                                                    |
| × キャンセル < 登録確定                                                                                                    |

| 揭示板 | 掲示板 🔗 🗛 🗸 🌣 |
|-----|-------------|
|     | 2 新規登録      |

「新規登録」から掲示板のやり取りを開始します。

## 4. 複数の掲示板から選択する

新しく作成したフレームに複数の掲示板から目的の掲示板を表示して利用する ことができます。

それには、以下の方法で 🌣 を押下して選択します。

|    | 揭示 | 板          | 掲示板 🥝 🗛 🗸 🌣                                                                                                    |
|----|----|------------|----------------------------------------------------------------------------------------------------|
|    | 設定 | 変更新規作成表示設定 | 示板選択 権限設定 メール設定 フレーム編集 フレーム削除                                                                                                    |
| (8 | 3) | 揭示板名       | 7 作成日                                                                                                    |
|    | ۲  | 2024年度日誌   | 2024/04/05 17:42                                                                                                    |
|    | 0  | 子育て質問      | 2010/03/06 01:41                                                                                                    |
|    | 0  | アウトドア      | 2010/03/06 01:41                                                                                                    |
|    | 0  | 友だち        | 2010/03/06 01:41                                                                                                    |
|    | 0  | アウトドア      | 2010/03/06 01:41                                                                                                    |
|    | 0  | 趣味         | 2010/03/06 01:41                                                                                                    |
|    | 0  | 一般         | 2010/03/06 01:41                                                                                                    |
|    |    |            | × キャンセル<br><br> |

⑦の「掲示板選択」のタブを押下します。

#### 掲示板の一覧が表示されますので、⑧ で選択します。

以上で新しい掲示板が作成されました。

このように年度ごとに掲示板を作成して使い分けることをおすすめします。